# OpenAM 14 初期設定ガイド (冗長構成)

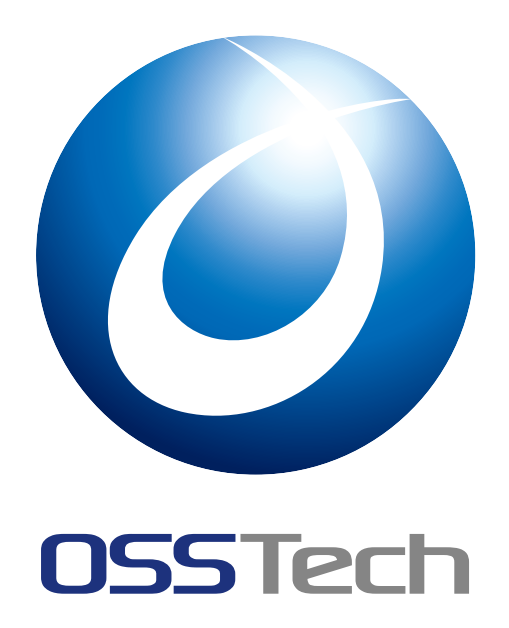

| OSSTech(株) |           |
|------------|-----------|
| 更新日        | 2023年6月9日 |
| リビジョン      | 2.3       |

# **OSSTech**

# 目次

| 1<br>1.1<br>1.2                                                                     | はじめに<br>本書の目的                                                                                                    | 1<br>1<br>1                                               |
|-------------------------------------------------------------------------------------|----------------------------------------------------------------------------------------------------|-----------------------------------------------------------|
| 2                                                                                   | サイト構成(冗長構成)の特徴                                                                                                    | 2                                                         |
| 2.1                                                                                 | 設定の同期..................................                                                                                                    | 2                                                         |
| 2.2                                                                                 | セッションフォワーディング                                                                                                    | 2                                                         |
| 3                                                                                   | システム構成                                                                                                    | 3                                                         |
| 3.1                                                                                 | サーバー / 機器一覧                                                                                                    | 3                                                         |
| 3.2                                                                                 | アクセス URL                                                                                                    | 3                                                         |
| 3.3                                                                                 | システム構成図                                                                                                    | 4                                                         |
| 3.4                                                                                 | ソフトウェア構成図                                                                                                    | 5                                                         |
| 3.5                                                                                 | OpenAM レルム構成                                                                                                    | 5                                                         |
| 4                                                                                   | 設定手順                                                                                                    | 7                                                         |
|                                                                                     |                                                                                                    |                                                           |
| 5                                                                                   | 事前準備                                                                                                    | 8                                                         |
| 5<br>5.1                                                                            | 事前準備<br>ホスト名の名前解決                                                                                                    | 8<br>8                                                    |
| 5<br>5.1<br>5.2                                                                     | 事前準備<br>ホスト名の名前解決<br>ファイアウォールの設定                                                                                                    | 8<br>8<br>8                                               |
| 5<br>5.1<br>5.2<br>5.3                                                              | 事前準備<br>ホスト名の名前解決<br>ファイアウォールの設定<br>パッケージのインストール                                                                                                    | 8<br>8<br>8<br>8                                          |
| 5<br>5.1<br>5.2<br>5.3<br>5.4                                                       | 事前準備<br>ホスト名の名前解決                                                                                                    | 8<br>8<br>8<br>8                                          |
| 5<br>5.1<br>5.2<br>5.3<br>5.4<br>6                                                  | 事前準備<br>ホスト名の名前解決                                                                                                    | 8<br>8<br>8<br>8<br>9                                     |
| 5<br>5.1<br>5.2<br>5.3<br>5.4<br>6<br>6.1                                           | 事前準備         ホスト名の名前解決         ファイアウォールの設定         パッケージのインストール         Apache の設定         OpenAM サーバー 1 号機の初期設定         設定の開始                                                                                                    | 8<br>8<br>8<br>8<br>9<br>9                                |
| 5<br>5.1<br>5.2<br>5.3<br>5.4<br>6<br>6.1<br>6.2                                    | 事前準備         ホスト名の名前解決         ファイアウォールの設定         ファイアウォールの設定         パッケージのインストール         Apache の設定         OpenAM サーバー 1 号機の初期設定         設定の開始         ライセンスの同意                                                                                               | 8<br>8<br>8<br>9<br>9                                     |
| 5<br>5.1<br>5.2<br>5.3<br>5.4<br>6<br>6<br>6.1<br>6.2<br>6.3                        | 事前準備         ホスト名の名前解決         ファイアウォールの設定         ファイアウォールの設定         パッケージのインストール         Apache の設定         OpenAM サーバー 1 号機の初期設定         設定の開始         ライセンスの同意         管理者ユーザーのパスワード設定                                                                       | 8<br>8<br>8<br>9<br>9<br>10                               |
| 5<br>5.1<br>5.2<br>5.3<br>5.4<br>6<br>6<br>6.1<br>6.2<br>6.3<br>6.4                 | 事前準備         ホスト名の名前解決         ファイアウォールの設定         パッケージのインストール         パッケージのインストール         Apache の設定         OpenAM サーバー1 号機の初期設定         設定の開始         ライセンスの同意         ヴーバー設定                                                                                | 8<br>8<br>8<br>9<br>9<br>10<br>11<br>12                   |
| 5<br>5.1<br>5.2<br>5.3<br>5.4<br>6<br>6.1<br>6.2<br>6.3<br>6.4<br>6.5               | 事前準備         ホスト名の名前解決         ファイアウォールの設定         ファイアウォールの設定         パッケージのインストール         Apache の設定         OpenAM サーバー 1 号機の初期設定         設定の開始         ライセンスの同意         管理者ユーザーのパスワード設定         サーバー設定         設定データストアの設定                                    | 8<br>8<br>8<br>9<br>9<br>10<br>11<br>12<br>13             |
| 5<br>5.1<br>5.2<br>5.3<br>5.4<br>6<br>6.1<br>6.2<br>6.3<br>6.4<br>6.5<br>6.6        | 事前準備         ホスト名の名前解決         ファイアウォールの設定         ファイアウォールの設定         パッケージのインストール         Apache の設定         OpenAM サーバー 1 号機の初期設定         設定の開始         ライセンスの同意         ヴーバー設定         ホーボーのパスワード設定         ホーボーの没えりアの設定                                      | 8<br>8<br>8<br>9<br>9<br>10<br>11<br>12<br>13<br>14       |
| 5<br>5.1<br>5.2<br>5.3<br>5.4<br>6<br>6.1<br>6.2<br>6.3<br>6.4<br>6.5<br>6.6<br>6.7 | 事前準備         ホスト名の名前解決         ファイアウォールの設定         ファイアウォールの設定         パッケージのインストール         Apacheの設定         OpenAM サーバー1 号機の初期設定         設定の開始         ライセンスの同意         管理者ユーザーのパスワード設定         サーバー設定         設定データストアの設定         ユーザーデータストアの設定         サイトの設定 | 8<br>8<br>8<br>9<br>9<br>10<br>11<br>12<br>13<br>14<br>14 |

# **OSSTech**

| 6.9  | 設定の確認と反映                                       | 17 |
|------|------------------------------------------------|----|
| 6.10 | 設定の完了....................................      | 18 |
| 6.11 | レルムの設定                                         | 19 |
| 7    | OpenAM サーバー 2 号機の初期設定                          | 23 |
| 7.1  | 設定の開始                                          | 23 |
| 7.2  | ライセンスの同意                                       | 24 |
| 7.3  | 管理者ユーザーのパスワード設定                                | 25 |
| 7.4  | サーバー設定.................................        | 26 |
| 7.5  | 設定データストアの設定................................    | 27 |
| 7.6  | サイトの設定.................................        | 28 |
| 7.7  | 設定の確認と反映                                       | 29 |
| 7.8  | 設定の完了....................................      | 30 |
| 8    | 冗長構成の確認                                        | 31 |
| 8.1  | Tomcat の設定変更                                   | 31 |
| 8.2  | OpenAM サーバーの再起動............................... | 31 |
| 8.3  | サイト構成の確認                                       | 32 |
| 8.4  | ロードバランサー経由のアクセスの確認                             | 33 |
| 9    | SELinux の設定                                    | 34 |
| 9.1  | 事前準備                                           | 34 |
| 9.2  | SELinux の設定                                    | 34 |
| 10   | 改版履歷                                           | 37 |

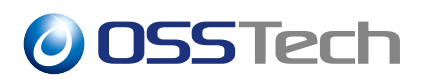

# 1 はじめに

#### 1.1 本書の目的

本書は弊社提供の OpenAM 14 パッケージ導入後の初期設定(冗長構成)に関する手順書 です。OpenAM 14 パッケージのインストールについては「OpenAM 14 インストールガイ ド」をご参照ください。本書に関する記載内容について、疑問点等がある場合には、弊社サ ポート窓口までお問い合わせください。

#### 1.2 略語

本書では必要に応じて以下の略語を用います。

•「Red Hat Enterprise Linux」を「RHEL」と表記します。

# **OSSTech**

## 2 サイト構成(冗長構成)の特徴

OpenAM ではロードバランサー (LB) の背後に配置された複数の OpenAM サーバー群を 「サイト」として設定することで各 OpenAM サーバーがロードバランサーの URL を持つ 1 つの OpenAM として動作します。そのため、OpenAM では冗長構成を「サイト構成」と呼 びます。

本章では、サイト構成の特徴について説明します。

#### 2.1 設定の同期

サイト構成では OpenAM の設定変更を 1 台のサーバーに対して実施します。設定変更は 他のサーバーに同期されます。

OpenAM では設定情報を OpenDJ (OpenAM 組込みの LDAP サーバー) に保存します。サイト構成では OpenDJ のレプリケーションが動作しており、1 台に実施した変更は他の号機 にレプリケーションされます。

2 台間で設定データを同期しているため、原則として OpenAM の設定変更は 2 台の OpenAM サーバーが稼働中に行います。

#### 2.1.1 片系を停止した場合の設定変更

片系のサーバーを停止していた場合の設定データも3日以内であれば同期されます。例と して1号機を停止中に2号機の管理コンソールにアクセスし OpenAM の設定を変更した場 合、2号機での変更から3日以内に1号機を起動すればデータは自動的に同期されます。変 更から3日以上経過してから1号機を起動すると2号機での設定内容が反映されない場合 があります。このため原則として OpenAM の設定変更は2台の OpenAM サーバーが稼働 中に行います。

#### 2.2 セッションフォワーディング

サイト構成では、あるサーバーが発行した認証セッション (Cookie) を別の号機に対して 問い合わせても正常に動作します。そのため、ロードバランサーは認証後のアクセスを同一 のサーバーに振り分ける必要はありません。

サイト構成の場合、問い合わせを受けたサーバーはセッションを発行したサーバーに認証 セッションが有効かどうかを問い合わせることができます。

#### ただし、認証中は同一サーバーへの振り分けが必要です。

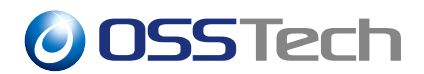

# 3 システム構成

本章では、本書が想定するシステム構成について説明します。

#### 3.1 サーバー/機器一覧

| サーバー        | ホスト名 (FQDN)            |
|-------------|------------------------|
| OpenAM 1 号機 | openam01.example.co.jp |
| OpenAM 2 号機 | openam02.example.co.jp |
| ロードバランサー    | sso.example.co.jp      |

#### 3.2 アクセス URL

#### 3.2.1 管理者ログイン

OpenAM の各種設定を行う際は以下の URL にアクセスし、管理者アカウントでログイン します。この URL からログインして表示される画面を「管理コンソール」と呼びます。

- 1 号機: https://openam01.example.co.jp/openam
- 2 号機: https://openam02.example.co.jp/openam

#### 3.2.2 一般ユーザーログイン

一般ユーザーとしてログインする場合は以下の URL にアクセスします。

• https://sso.example.co.jp/openam

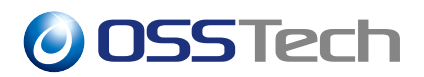

## 3.3 システム構成図

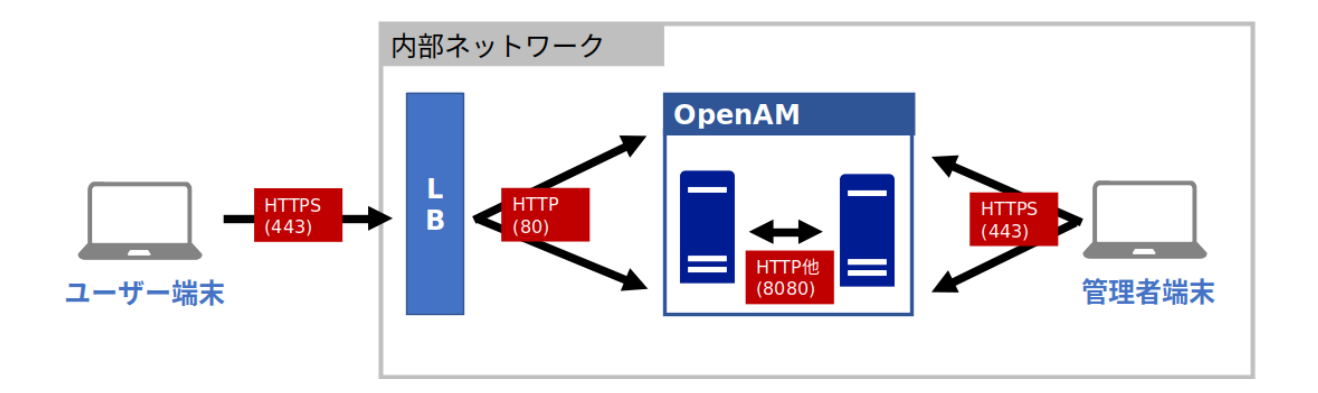

図1 システム構成図

各ノード間は下記の通信を行います。

| 送信元      | 送信先      | プロトコル      | ポート                             |
|----------|----------|------------|---------------------------------|
| ユーザー     | ロードバランサー | HTTPS      | 443                             |
| ロードバランサー | OpenAM   | HTTP       | 80                              |
| OpenAM   | OpenAM   | HTTP, LDAP | 8080, 4444, 50389, 50889, 58989 |
| 管理者      | OpenAM   | HTTPS      | 443                             |

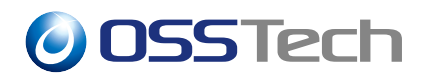

#### 3.4 ソフトウェア構成図

OpenAM サーバー上で Apache HTTP Server を動かします。 Apache が 80,8080,443 ポートで Listen し HTTP リクエストを受付けます。 Apache - Tomcat 間は AJP 通信を行います。

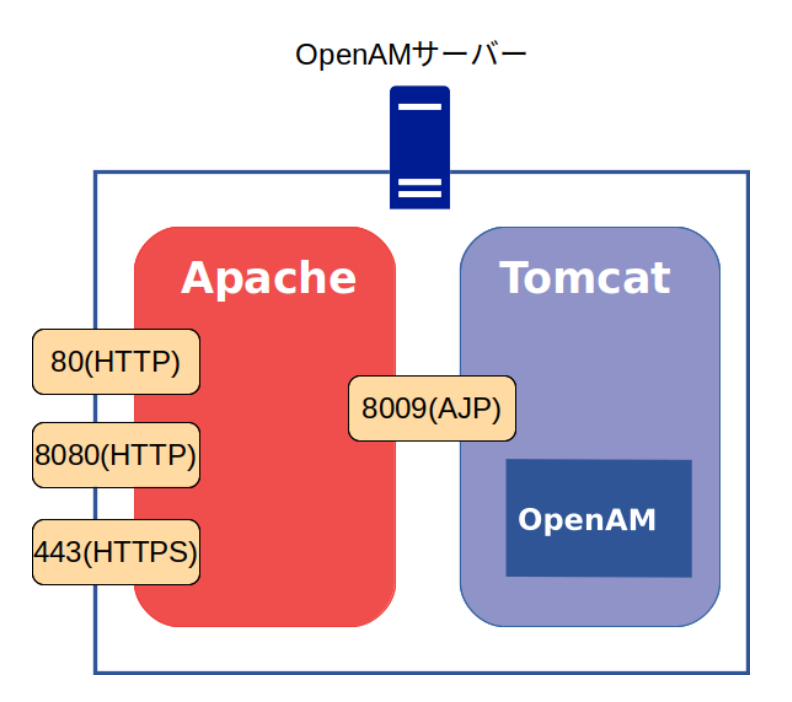

図2 ソフトウェア構成図

Apache で Listen する各ポート番号では以下のリクエストを取り扱います。

| ポート番号 | 説明                       |
|-------|--------------------------|
| 80    | 一般ユーザーからのアクセスを処理します。     |
| 8080  | OpenAM サーバー間のアクセスを処理します。 |
| 443   | 管理コンソールのアクセスを処理します。      |

各ポート毎の VirtualHost を設定することでアクセスの種類で Apache のログを分けたり Require ディレクティブでアクセス制御を行うことができます。

## 3.5 OpenAM レルム構成

OpenAM のレルムとは、認証設定を構成する管理単位を示します。本書では以下のように構成します。

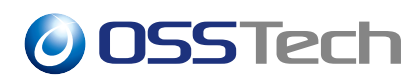

レルム /(最上位のレルム) 説明 OpenAM 管理者用の設定を行います。 各サーバーのホスト名でアクセスされた場合に適用されま す。 一般ユーザー用の設定を行います。 sso.example.co.jp でアクセスされた場合に適用されます。

/sso

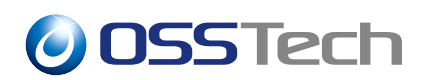

# 4 設定手順

OpenAM の初期設定(冗長構成)は以下の流れで実施します。

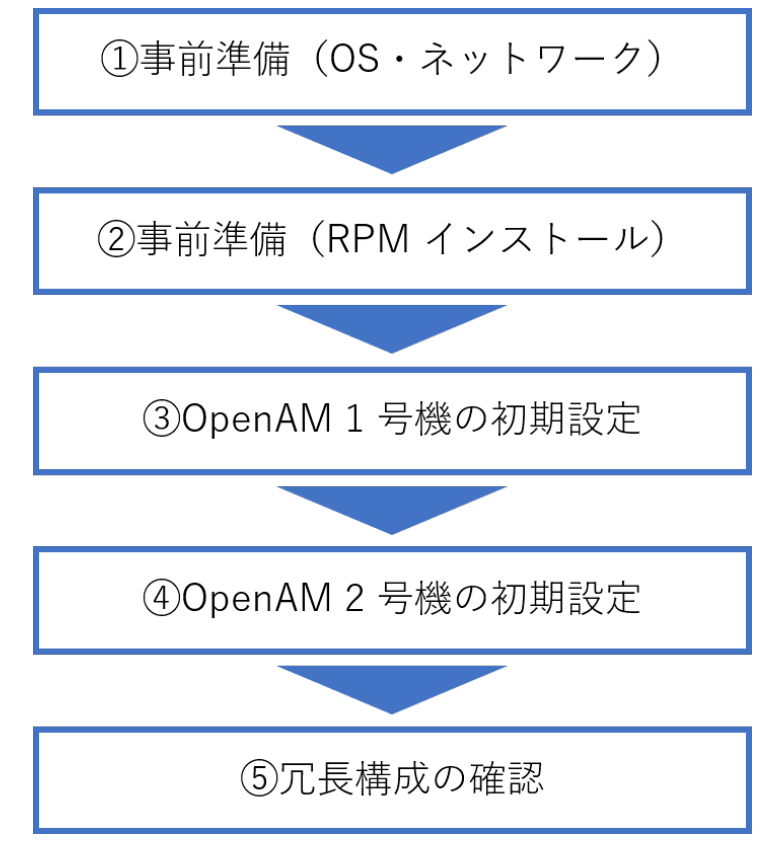

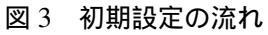

- については「5事前準備」を確認/実施して下さい
- については「6 OpenAM サーバー1号機の初期設定」を実施して下さい
- については「7 OpenAM サーバー2 号機の初期設定」を実施して下さい
- ・ については「8 冗長構成の確認」を実施して下さい

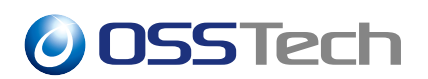

### 5 事前準備

本章では、OpenAM 初期設定を開始する前の確認事項について説明します。

#### 5.1 ホスト名の名前解決

OpenAM はシングルサインオンを実現するためにドメインクッキーを発行します。その ため OpenAM サーバーに対しては、完全修飾ドメイン名 (FQDN) でアクセスする必要があ ります。FQDN が DNS 等により名前解決可能であることを確認して下さい。

#### 5.2 ファイアウォールの設定

OpenAM はシステム構成図で示す通信を行います。ファイアウォールを適切に設定するか、無効化してください。

#### 5.3 パッケージのインストール

「OpenAM 14 インストールガイド」に従って RPM パッケージをインストールして下さい。

#### 5.4 Apache の設定

Apache はソフトウェア構成図で示すとおり、80,8080,443 番ポートを Listen し、443 番 ポートでは HTTPS 通信を利用できるようサーバー証明書等を設定します。 Apache - Tomcat 間は AJP 通信を行うよう設定します。 (本書では Apache の設定は割愛致します。)

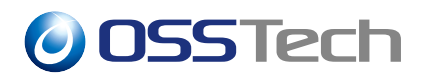

# 6 OpenAM サーバー 1 号機の初期設定

本章では、OpenAM サーバー1号機の初期設定の手順を説明します。

#### 6.1 設定の開始

以下の URL にブラウザでアクセスすることにより OpenAM の設定を開始します。必ず 完全修飾ドメイン名 (FQDN) でアクセスして下さい。

• http://openam01.example.co.jp:8080/openam

設定オプション選択ページが表示されます。カスタム設定の「新しい設定の作成」をク リックします。

| OpenAM                                                                                                    |                                                                                                    |  |
|----------------------------------------------------------------------------------------------------|----------------------------------------------------------------------------------------------------|--|
| 設定オプション                                                                                                    |                                                                                                    |  |
|                                                                                                    |                                                                                                    |  |
| 設定オプションを選択してください。                                                                                                    |                                                                                                    |  |
| 設定オプションを選択してください。                                                                                                    |                                                                                                    |  |
| 設定オプションを選択してください。<br>デフォルト設定                                                                                                    | カスタム設定                                                                                                    |  |
| 設定オプションを選択してください。<br>デフォルト設定<br>デフォルト管理者とエージェントアクセサのパスワードのみを入力し<br>ます。ほかのすべてのデータはデフォルトパラメータを使用して設定<br>されます。このオプションは、主に評価または開発の目的に使用する<br>ようにしてください。 | <b>カスタム設定</b><br>データストアのタイプ、暗号化のプロパティー、ユーザーデータスト<br>アなどを含む、すべての設定パラメータを指定できます。このオプ<br>ションは、インストールの設定におけるもっとも高い柔軟性を備えて<br>います。 |  |

図4 1号機の初期設定-設定オプション

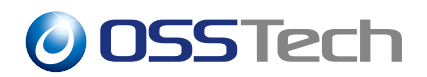

## 6.2 ライセンスの同意

ライセンスの同意を行います。内容を確認し、末尾の「I accept the license agreement」を チェックして、「CONTINUE」ボタンをクリックします。

| License                                                                                                    |          |     |
|----------------------------------------------------------------------------------------------------|----------|-----|
|                                                                                                    |          | ^   |
| COMMON DEVELOPMENT AND DISTRIBUTION LICENSE (CDDL) Version 1.0                                                                                                    |          |     |
| 1. Definitions.                                                                                                    |          |     |
| 1.1. Contributor means each individual or entity that creates or contributes to the creation of Modifications.                                                                                                    |          |     |
| 1.2. Contributor Version means the combination of the Original Software, prior Modifications used by a Contributor (if any), and the Modifications made by that particular Contributor.                                                        |          |     |
| <ol> <li>Covered Software means (a) the Original Software, or (b) Modifications, or<br/>(c) the combination of files containing Original Software with files containing<br/>Modifications, in each case including portions thereof.</li> </ol> |          |     |
| 1.4. Executable means the Covered Software in any form other than Source Code.                                                                                                    |          |     |
| 1.5. Initial Developer means the individual or entity that first makes Original Software available under this License.                                                                                                    |          |     |
|                                                                                                    |          | ~   |
|                                                                                                    | CONTINUE | 取消し |

図 5 1 号機の初期設定 - ライセンス

**OSSTech** 

## 6.3 管理者ユーザーのパスワード設定

管理者ユーザー (amAdmin) のパスワードを設定します。パスワードは 8 文字以上である 必要があります。パスワードを入力し、「次へ」ボタンをクリックします。

| 2 サーバー設定       | デフォルトコーザー amAdmin のパスワードを入力します。パスワード長は 8 文字以上にする必要があります。この設 |
|----------------|-------------------------------------------------------------|
|                | が既存の配備の一部になる場合は、入力するパスワードを元の配備のパスワードと一致させてください。             |
| 3 設定ストア        |                                                             |
| ↓              | デフォルトユーザー [amAdmin]                                         |
|                | パスワード*                                                      |
| 5 サイト設定        | ••••••                                                      |
|                | パスワードの確認*                                                   |
| 6 エージェント<br>情報 | ••••••                                                      |
| 7 概要           | 次へ                                                          |

図6 1号機の初期設定 - 一般

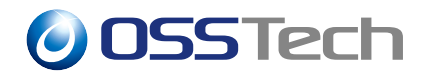

## 6.4 サーバー設定

サーバー固有の情報を設定します。

| 項目           | 詳細                               |
|--------------|----------------------------------|
| サーバー URL     | OpenAM にアクセスするための URL です。        |
|              | 通常はデフォルトのままで問題ありません。             |
| Cookie ドメイン  | OpenAM が発行する Cookie のドメインを指定します。 |
|              | ここでは「example.co.jp」とします。         |
| プラットフォームロケール | デフォルトの「en_US」のままとします。            |
| 設定ディレクトリ     | OpenAM の設定情報を保存するディレクトリを指定します。   |

各項目を入力後、「次へ」ボタンをクリックします。

| 🕗 一般     | 手順 2: サーバー設定                            |  |
|----------|-----------------------------------------|--|
| 2 サーバー設定 | サーバーで使用する次の設定を確認します。                    |  |
| ③ 設定ストア  |                                         |  |
|          | サーバー設定                                  |  |
|          | サーバー URL*                               |  |
|          | http://openam01.example.co.jp:8080      |  |
| 5 サイト設定  | Cookie ドメイン                             |  |
|          | example.co.jp                           |  |
|          | プラットフォームロケール*                           |  |
| 1975     | en_US                                   |  |
| 7 概要     | 一 一 一 一 一 一 一 一 一 一 一 一 一 一 一 一 一 一 一   |  |
|          | /opt/osstech/var/lib/tomcat/data/openam |  |
| 最初からやり直す |                                         |  |
|          |                                         |  |

図7 1号機の初期設定-サーバー設定

**OSSTech** 

### 6.5 設定データストアの設定

OpenAM の設定情報が保存される OpenDJ(OpenAM 組込みの LDAP サーバー)の設定を 行います。「最初のインスタンス」を選択します。

「設定データストア」は「OpenAM」を選択します。ポートやルートサフィックスは変更も可能ですが、設定データストア自体は OpenAM が内部的に参照するものであるためデフォルトの設定で問題ありません。「次へ」ボタンをクリックします。

| 🕑 一般          | 手順 3: 設定データストア設定                                                                                          |
|---------------|----------------------------------------------------------------------------------------------------|
| ● サーバー設定      | 環境にほかの既存の OpenAM インスタンスがなければ、「最初のインスタンス」を選択します。環境に 1 つ以上の既存<br>の OpenAM インスタンスがあれば、「既存の配備に追加しますか。」を選択します。 |
|               | ● 最初のインスタンス                                                                                               |
| ● ユーザースト<br>ア | ○ 既存の配備に追加しますか。                                                                                           |
| 5 サイト設定       | □ SSL が有効 ^                                                                                               |
| 6 エージェント      | ホスト名*<br>localhost                                                                                        |
| 情報            | ポート*<br><b>50389</b>                                                                                      |
| 最初からやり直す      | 管理者ポート*<br>4444                                                                                           |
|               |                                                                                                    |
|               | ·····································                                                                     |
|               | ルートサフィックス*<br>dc=openam,dc=osstech,dc=co,dc=jp                                                            |
|               | ▼<br>戻る 次へ                                                                                                |

#### 図8 1号機の初期設定-設定ストア

#### <u>ホスト名を正しく設定していない場合、ポート番号がすべて「-1」に設定されます。</u> 正しいホスト名を設定してください。

**OSSTech** 

#### 6.6 ユーザーデータストアの設定

ユーザーデータストアとは、OpenAM のユーザー情報を保存・参照するためのデータベー スです。

OpenAM はユーザーデータストアとして OpenLDAP 等の外部データベースを使用することが可能です。これらは初期設定の完了後に必要に応じて追加することが出来ます。

ここでは初期設定として「OpenAM のユーザーデータストア」を選択します。初期設定の段階では管理者ユーザーやデモユーザーが OpenAM のユーザーデータストアに保存されます。選択後、「次へ」ボタンをクリックします。

|                                   | 于順 4: ユーリーナーダストア 設定                                                                                                 |
|-----------------------------------|----------------------------------------------------------------------------------------------------|
| ✔ サーバー設定                          | OpenAM 設定データストアに付属のデータストアを使用することも、別のユーザーデータストアを使用することもでき<br>す。本線輸還債を設定する際には、OnenAM ユーザーデータストアとは異なる外部のユーザーデータストアを使用す |
| ✓ 設定ストア                           | とをお勧めします。ここで指定したディレクトリ管理者 DN とパスワードを使用するようポリシーサービスと LDAP 認<br>モジュールが設定されることに注意してください。                               |
| ● ユーザースト<br>ア                     | ● OpenAM のユーザーデータストア                                                                                                |
| 5 サイト設定                           | ○ その他のユーザーデータストア                                                                                                    |
| <ul> <li>エージェント<br/>情報</li> </ul> | OpenAM ユーザーデータストアの使用は、デモ目的または開発環境内でのみサポートされます。OpenAM ユーザーデ-<br>ストアは、本稼働環境ではサポートされません。                               |
| 7 概要                              | 戻る 次へ                                                                                                    |

#### 図9 1号機の初期設定 - ユーザーストア

#### 6.7 サイトの設定

本書では冗長構成を採るため「サイト」を利用します。「はい」を選択し、各項目を入力 後、「次へ」ボタンをクリックします。

| 項目   | 詳細               |
|------|------------------|
| サイト名 | サイトの名称です。        |
|      | ここでは「site1」とします。 |

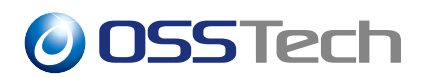

項目 詳細
 ロードバランサの URL 一般ユーザーがアクセスするロードバランサーの URL です。
 ここでは「https://sso.example.co.jp:443/openam」とします。
 セッション HA 永続化と セッションフェイルオーバーを有効にする場合はチェック します。
 します

| ✓ 一般                                   | 手順 5: サイト設定                                                           |
|----------------------------------------|-----------------------------------------------------------------------|
| 🕑 サーバー設定                               | このインスタンスは、サイト設定の一部としてロードバランサの背後に配備されますか?                              |
| ✓ 設定ストア                                | 0 INIZ                                                                |
| ↓<br>マ ユーザースト                          | (du)                                                                  |
| 5 サイト設定                                | これは OpenAM の最初のインスタンスで、現在、サイト設定は存在しません。新しいサイト設定を作成するには、<br>次の情報を入力します |
| <ul> <li>エージェント</li> <li>情報</li> </ul> | サイト名*<br>site1                                                        |
| 7 概要                                   | ロードパランサの URL*<br>https://sso.example.co.jp:443/openam                 |
| 最初からやり直す                               | セッション HA 永続化とフェイルオーバーを有効にします                                          |
|                                        |                                                                       |

#### 図 10 1 号機の初期設定 - サイト設定

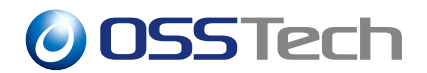

### 6.8 ポリシーエージェントのパスワード

デフォルトのポリシーエージェントのパスワードを設定します。ポリシーエージェントを 利用しない場合でもインストールウィザードでは入力が必須となっているため、パスワード を入力します。

ここでもパスワードは8文字以上にする必要があり、かつ管理者ユーザー (amAdmin)の パスワードとは異なるものにする必要があります。入力後、「次へ」ボタンをクリックし ます。

| 🕑 サーバー設定      | これらの設定は、ポリシーエージェントのプロパティーを取得するために OpenAM ポリシーエージェントで使用されま<br>ナ |
|---------------|----------------------------------------------------------------|
| 受 設定ストア       | 9.                                                             |
| ✓ ユーザースト<br>マ | デフォルトポリシーエージェント [UrlAccessAgent]                               |
| ,             | パスワード*                                                         |
| 👽 サイト設定       | •••••••                                                        |
|               | パスワードの確認*                                                      |
| 6<br>「報<br>」  | ••••••                                                         |
| 7 概要          | 戻る次へ                                                           |

#### 図11 1号機の初期設定-エージェント情報

**OSSTech** 

### 6.9 設定の確認と反映

これまでの設定項目の一覧が表示されます。確認の後「設定の作成」ボタンをクリックし ます。これにより設定が反映されます。

| ✓ 設定ストア  | ᆖᄟᆆᅻᄔᅑᅀᆕᆇᅋᆙᅳᄱ |                                         | , |
|----------|---------------|-----------------------------------------|---|
| 🔊 ユーザースト | 設止ストアの計加 編集…  |                                         |   |
|          | SSL が有効       | いいえ                                     |   |
| 🔷 サイト設定  | ホスト名          | localhost                               |   |
|          | 待機ポート         | 50389                                   |   |
| 🔊 エージェント | 管理者ポート        | 4444                                    |   |
| ● 情報     | JMX ポート       | 1689                                    |   |
| 7 概要     | ルートサフィックス     | dc=openam,dc=osstech,dc=co,dc=jp        |   |
|          | ユーザー名         | cn=Directory Manager                    |   |
| 最初からやり直す | ディレクトリ名       | /opt/osstech/var/lib/tomcat/data/openam |   |
|          | ユーザーストアの詳細 👔  | 扁集                                      |   |

図 12 1 号機の初期設定 - 概要

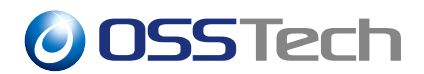

## 6.10 設定の完了

設定の作成が完了すると以下の画面が表示されます。

| 設定が完了しました |  |
|-----------|--|
| ログインに進む   |  |

図 13 1 号機の初期設定 - 完了

「ログインに進む」をクリックすると、以下のログイン画面が表示されます。

| <b>OSSTech</b> |           |  |  |  |
|----------------|-----------|--|--|--|
| OPENA          | Μ へのサインイン |  |  |  |
| ユーザー名          |           |  |  |  |
| パスワード          |           |  |  |  |
| 🗆 ユーザー名を記憶する。  |           |  |  |  |
|                | ログイン      |  |  |  |

図 14 ログイン画面

続けて、管理者でログインしレルムの設定を行います。

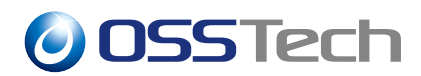

## 6.11 レルムの設定

管理者ユーザー (amAdmin) でログインを行います。パスワードは管理者パスワードで設定した値です。

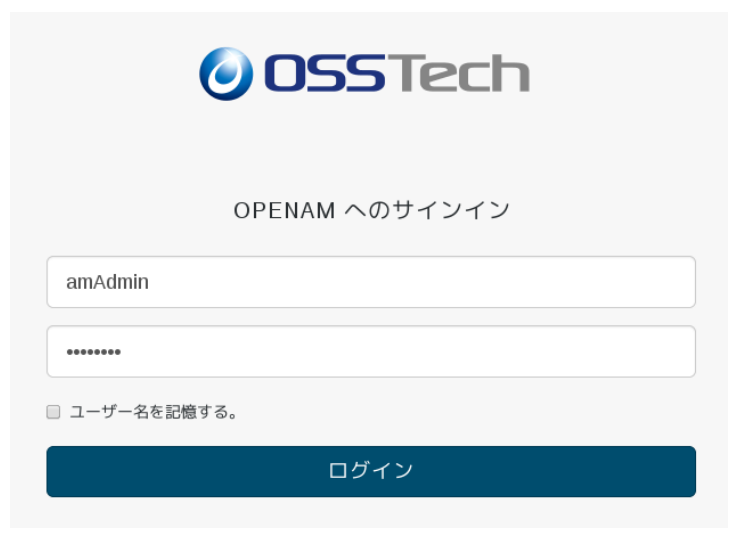

図 15 管理者ログイン

ログインすると以下の画面となりますので「最上位のレルム」を押します。

| <b>OpenAM</b>           | ▲レルム・                    | ≁ 設定 -   | 盘 デプロイメント →   | 圓 連携    | 警 セッション     | 🔺 -                          |
|-------------------------|--------------------------|----------|---------------|---------|-------------|------------------------------|
| レルル<br>対象および設定<br>できます。 | シュ                       | ためにレルムを使 | 用します。各レルム内では、 | データストア、 | ,管理権限、認証連鎖、 | 該可ポリシー、およびその他のレルム固有の設定を行うことが |
| + 新規レノ                  | ЬЪ                       |          |               |         |             |                              |
| 最上                      | で<br>たの<br>レルム<br>openam | H        |               |         |             |                              |
|                         | 2 more<br>2 アクティブ        |          |               |         |             |                              |

図 16 管理者ログイン後の画面

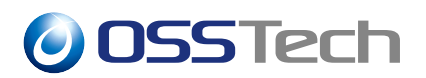

最上位のレルムの設定画面となります。画面右の「プロパティ」を押します。

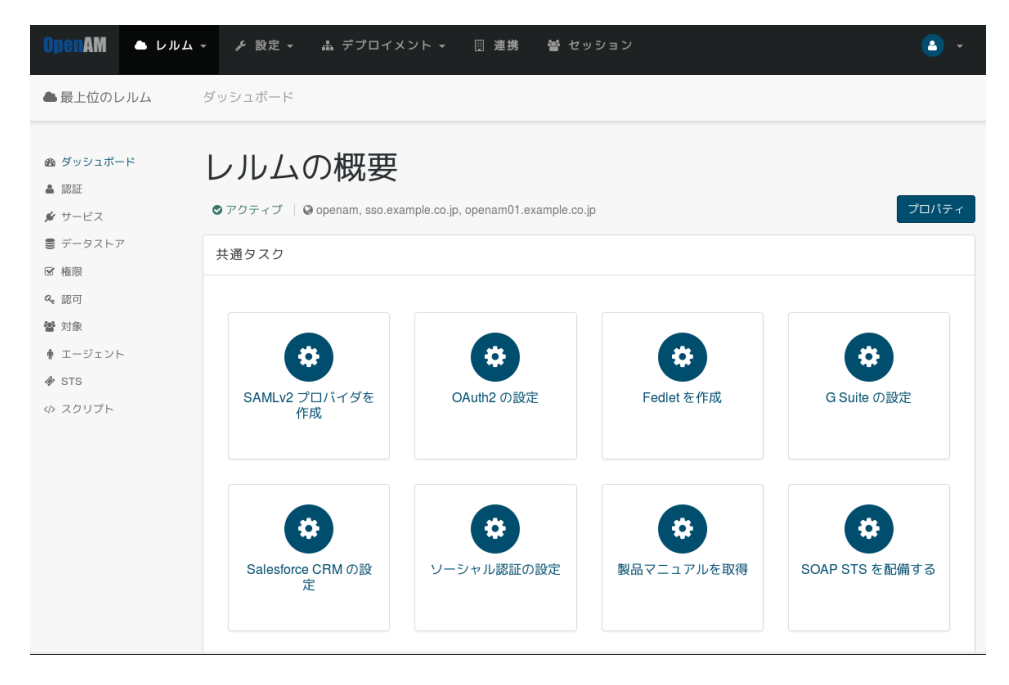

図 17 最上位のレルム

「レルムまたは DNS のエイリアス」に sso.example.co.jp(サイト構成で定義した FQDN) が 存在するため削除し、画面右下の「変更の保存」を押します。

•「レルムまたは DNS のエイリアス」は下記画面のとおり openam, openam01. example. co. jp だけとなります。

| ●最上位のレルム                                                    |                                 | × 削除        |
|-------------------------------------------------------------|---------------------------------|-------------|
| 名前<br>親<br>レルムまたは DNS のエイリアス<br>レルムの状態<br>ステートレスセッションを有効にする | / openam openam01.example.co.jp | 0<br>0<br>0 |
|                                                             |                                 | キャンセル 変更の保存 |

図 18 変更後の最上位のレルムのプロパティ画面

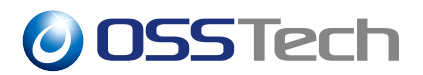

保存を終えたら、画面上のメニューから「レルム」->「新規レルム」を押します。

| OpenAM | ▲ レルム ▼ チ 設定 ▼ 高 デ   | プロイメント                        | <b>•</b> •  |
|--------|----------------------|-------------------------------|-------------|
| < レルム  | Ⅲ すべて表示<br>十 新規レルム   |                               |             |
| 0      | 最上位のレルム<br>すべて表示<br> |                               | ★削除         |
|        | 名前                   | 1                             |             |
|        | レルムまたは DNS のエイリアス    | openam openam01.example.co.jp | 0           |
|        | レルムの状態               | •••                           | 0           |
|        | ステートレスセッションを有効にする    |                               | 0           |
|        |                      |                               | キャンセル 変更の保存 |

図 19 最上位のレルムのプロパティ画面から新規レルム作成

「名前」に sso「レルムまたは DNS のエイリアス」に sso.example.co.jp を設定し「作成」 を押します。

| 新規レルム             |                   |          |
|-------------------|-------------------|----------|
| 名前                | 550               |          |
| 親                 | · /               |          |
| レルムまたは DNS のエイリアス | sso.example.co.jp | 0        |
| レルムの状態            |                   | 0        |
| ステートレスセッションを有効にする |                   | 0        |
|                   |                   | キャンセル 作成 |

図 20 新規レルム作成画面

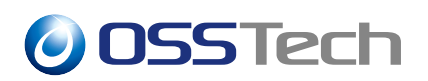

作成に成功すると sso レルムの設定画面となります。画面左上に sso と表示されます。 管理者の作業は以上で終わりのため、画面右上のアイコンをクリックしログアウトを行い ます。

| <b>OpenAM</b>                          | ▲ レルム → | ♪ 設定 - 👗 デプロイ            | ´メント →       | ション           | <b>(</b>         |
|----------------------------------------|---------|--------------------------|--------------|---------------|------------------|
| 🏝 sso                                  | Å       | ダッシュボード                  |              |               | サインイン<br>AMADMIN |
| ๗ ダッシュボ-                               | -14     | レルムの概要                   | Ī            |               | ログアウト            |
| 🛔 認証<br>💅 サービス                         |         | ◎アクティブ   @ sso.example.c | o.jp         |               | プロパティ            |
| <ul> <li>データスト7</li> <li>確限</li> </ul> | 7       | 共通タスク                    |              |               |                  |
| <b>4、</b> 認可<br>營 対象                   |         |                          |              |               |                  |
| ♦ エージェント<br>� sts                      | ~       |                          |              |               |                  |
| ‹♪ スクリプト                               |         | SAMLV2 フロハイタを<br>作成      | OAuth2 0) 設定 | Fediet & YFAX | G Suite U設定      |
|                                        |         |                          |              |               |                  |
|                                        |         | •                        | •            | •             | •                |
|                                        |         | Salesforce CRM の設<br>定   | ソーシャル認証の設定   | 製品マニュアルを取得    | SOAP STS を配備する   |
|                                        |         |                          |              |               |                  |

図 21 sso レルム

ログアウト成功を示すメッセージが表示されます。

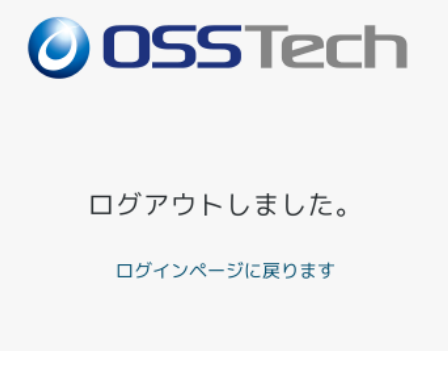

図 22 ログアウト成功

以上で OpenAM 1 号機の初期設定およびレルムの設定は完了です。

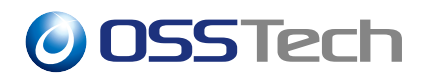

# 7 OpenAM サーバー 2 号機の初期設定

本章では、OpenAM サーバー2 号機の初期設定の手順を説明します。

#### 7.1 設定の開始

以下の URL にブラウザでアクセスすることにより OpenAM の設定を開始します。必ず 完全修飾ドメイン名 (FQDN) でアクセスして下さい。

• http://openam02.example.co.jp:8080/openam

設定オプション選択ページが表示されます。カスタム設定の「新しい設定の作成」をク リックします。

| OpenAM                                                                                                    |                                                                                                    |  |  |
|----------------------------------------------------------------------------------------------------|----------------------------------------------------------------------------------------------------|--|--|
| 設定オプション                                                                                                    |                                                                                                    |  |  |
|                                                                                                    |                                                                                                    |  |  |
| 設定オノションを選択してくたさい。                                                                                                   |                                                                                                    |  |  |
| デフォルト設定                                                                                                    | カスタム設定                                                                                                    |  |  |
| デフォルト管理者とエージェントアクセサのパスワードのみを入力し<br>ます。ほかのすべてのデータはデフォルトパラメータを使用して設定<br>されます。このオプションは、主に評価または開発の目的に使用する<br>ようにしてください。 | データストアのタイプ、暗号化のプロパティー、ユーザーデータスト<br>アなどを含む、すべての設定バラメータを指定できます。このオプ<br>ションは、インストールの設定におけるもっとも高い柔軟性を備えて<br>います。 |  |  |
| デフォルト設定の作成                                                                                                    | 新しい設定の作成                                                                                                    |  |  |

図 23 2 号機の初期設定 - 設定オプション

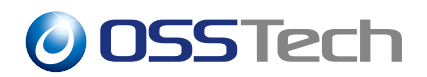

## 7.2 ライセンスの同意

ライセンスの同意を行います。内容を確認し、末尾の「I accept the license agreement」を チェックして、「CONTINUE」ボタンをクリックします。

| License                                                                                                    |          |     |
|----------------------------------------------------------------------------------------------------|----------|-----|
|                                                                                                    |          | ^   |
| COMMON DEVELOPMENT AND DISTRIBUTION LICENSE (CDDL) Version 1.0                                                                                                    |          |     |
| 1. Definitions.                                                                                                    |          |     |
| 1.1. Contributor means each individual or entity that creates or contributes to the creation of Modifications.                                                                                                    |          |     |
| 1.2. Contributor Version means the combination of the Original Software, prior Modifications used by a Contributor (if any), and the Modifications made by that particular Contributor.                                                        |          |     |
| <ol> <li>Covered Software means (a) the Original Software, or (b) Modifications, or<br/>(c) the combination of files containing Original Software with files containing<br/>Modifications, in each case including portions thereof.</li> </ol> |          |     |
| 1.4. Executable means the Covered Software in any form other than Source Code.                                                                                                    |          |     |
| 1.5. Initial Developer means the individual or entity that first makes Original Software available under this License.                                                                                                    |          |     |
|                                                                                                    |          | ~   |
|                                                                                                    | CONTINUE | 取消し |

図 24 2 号機の初期設定 - ライセンス

**OSSTech** 

## 7.3 管理者ユーザーのパスワード設定

管理者ユーザー (amAdmin) のパスワードを入力します。1 号機と同じパスワードを入力し、「次へ」ボタンをクリックします。

| 1 一般                                       | 手順 1: 一般                                                                                                    |
|--------------------------------------------|----------------------------------------------------------------------------------------------------|
| <ul><li>2 サーバー設定</li><li>3 設定ストア</li></ul> | デフォルトユーザー amAdmin のパスワードを入力します。パスワード長は 8 文字以上にする必要があります。この設<br>が既存の配備の一部になる場合は、入力するパスワードを元の配備のパスワードと一致させてください。 |
| 4<br>ア<br>ーザースト                            | デフォルトユーザー [amAdmin]                                                                                            |
| 5 サイト設定                                    |                                                                                                    |
| 6<br>「<br>「<br>てージェント<br>情報                | パスワードの確認 *<br>●●●●●●●●                                                                                         |
| 7 概要                                       |                                                                                                    |
| 最初からやり直す                                   |                                                                                                    |

図 25 2 号機の初期設定 - 一般

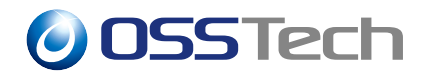

## 7.4 サーバー設定

サーバー固有の情報を設定します。

| 項目           | 詳細                               |
|--------------|----------------------------------|
| サーバー URL     | OpenAM にアクセスするための URL です。        |
|              | 通常はデフォルトのままで問題ありません。             |
| Cookie ドメイン  | OpenAM が発行する Cookie のドメインを指定します。 |
|              | ここでは「example.co.jp」とします。         |
| プラットフォームロケール | デフォルトの「en_US」のままとします。            |
| 設定ディレクトリ     | OpenAM の設定情報を保存するディレクトリを指定します。   |

各項目を入力後、「次へ」ボタンをクリックします。

| ✓ 一般     | 手順 2: サーバー設定                            |  |
|----------|-----------------------------------------|--|
| 2 サーバー設定 | サーバーで使用する次の設定を確認します。                    |  |
| 3 設定ストア  |                                         |  |
|          | サーバー設定                                  |  |
|          | サーバー URL*                               |  |
|          | http://openam02.example.co.jp:8080      |  |
| 5 サイト設定  | Cookie ドメイン                             |  |
|          | example.co.jp                           |  |
|          | プラットフォームロケール*                           |  |
| 10114    | en_US                                   |  |
| 7 概要     | 設定ディレクトリ*                               |  |
|          | /opt/osstech/var/lib/tomcat/data/openam |  |
| 最初からやり直す |                                         |  |
|          |                                         |  |

図 26 2 号機の初期設定 - サーバー設定

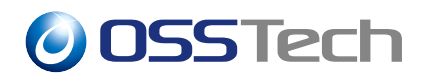

## 7.5 設定データストアの設定

OpenAM の設定情報が保存される OpenDJ(OpenAM 組込みの LDAP サーバー)の設定を行います。「既存の配備に追加しますか。」を選択します。

サーバー URL に 1 号機の URL である「http://openam01.example.co.jp:8080/openam」を 入力します。自動的に画面が更新され、各種ポート番号が表示されます。

| ✓ 一般           | 手順 3: 設定データストア設定                                                                                          |
|----------------|----------------------------------------------------------------------------------------------------|
| ◆ サーバー設定       | 環境にほかの既存の OpenAM インスタンスがなければ、「最初のインスタンス」を選択します。環境に 1 つ以上の既存<br>の OpenAM インスタンスがあれば、「既存の配備に追加しますか。」を選択します。 |
| 3 設定ストア        | ○ 最初のインスタンス                                                                                               |
| ● ユーザースト<br>ア  | ● 既存の配備に追加しますか。                                                                                           |
| 5 サイト設定        | サーバー URL*<br>http://openam01.example.co.jp:8080/openam                                                    |
| ● エージェント<br>情報 | 新しい OpenAM インスタンスのポート設定                                                                                   |
| 7 概要           | 待職ポート*<br><b>5038</b> 9                                                                                   |
| 最初からやり直す       | 管理者ポート*<br>4444                                                                                           |
|                | レブリケーションボート*<br>58989                                                                                     |
|                | JMX ポート *<br>1689                                                                                         |
|                | 四方の Onex AM ノンフロンフロザート記令                                                                                  |
|                | 戻る 次へ                                                                                                    |

図 27 2 号機の初期設定 - 設定ストア

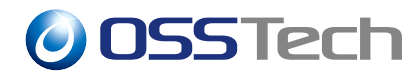

## 7.6 サイトの設定

「はい」を選択し、1号機と同じ値を入力後、「次へ」ボタンをクリックします。

| 項目            | 詳細                                              |
|---------------|-------------------------------------------------|
| サイト名          | サイトの名称です。                                       |
|               | ここでは「site1」とします。                                |
| ロードバランサの URL  | -般ユーザーがアクセスするロードバランサーの URL                      |
|               | です。                                             |
|               | ここでは「https://sso.example.co.jp:443/openam」とします。 |
|               |                                                 |
| セッション HA 永続化と | セッションフェイルオーバーを有効にする場合はチェック                      |
| フェイルオーバーを有効に  | します。                                            |

します

| ✔ サーバー設定                  | このインスタンスは、サイト設定の一部としてロードバランサの背後に配備されますか?                                                           |
|---------------------------|----------------------------------------------------------------------------------------------------|
| ✓ 設定ストア                   | O <i>い</i> いえ                                                                                      |
| │<br><b>◇</b> ユーザースト      | ● ldt.v                                                                                            |
| 5 サイト設定<br>6 エージェント<br>情報 | これは OpenAM の最初のインスタンスで、現在、サイト設定は存在しません。新しいサイト設定を作成するには、次<br>の情報を入力します<br><sup>サイトる。</sup><br>site1 |
| 7 概要                      | ロードパランガの URL*<br>https://sso.example.co.jp:443/openam                                              |
| 初からやり直す                   | □ セッション HA 永続化とフェイルオーバーを有効にします                                                                     |

図 28 2 号機の初期設定 - サイト設定

**OSSTech** 

## 7.7 設定の確認と反映

これまでの設定項目の一覧が表示されます。確認の後「設定の作成」ボタンをクリックし ます。これにより設定が反映されます。

| 🕑 サーバー設定 | 下の設定を確認してください。             | 正しくない値がある場合は、設定を行う前に、戻ってその設定を変更できます。    |
|----------|----------------------------|-----------------------------------------|
|          | 設定ストアの詳細 編集…               |                                         |
|          | SSL が有効                    | いいえ                                     |
|          | ホスト名                       | localhost                               |
| 94 Figle | 待機ポート                      | 50389                                   |
| 🗖 エージェント | 管理者ポート                     | 4444                                    |
| ♥ 情報     | JMX ポート                    | 1689                                    |
| 7 概要     | ルートサフィックス                  | dc=openam,dc=osstech,dc=co,dc=jp        |
|          | ユーザー名                      | cn=Directory Manager                    |
| 最初からやり直す | ディレクトリ名                    | /opt/osstech/var/lib/tomcat/data/openam |
|          | ユーザーストアの詳細 編<br>設定ストア設定の使用 | 集                                       |

図 29 2 号機の初期設定 - 概要

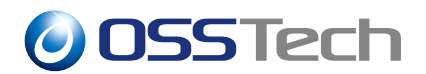

## 7.8 設定の完了

設定の作成が完了すると以下の画面が表示されます。

| 設定が完了しました | ] |
|-----------|---|
| ログインに進む   |   |

図 30 2 号機の初期設定 - 完了

「ログインに進む」をクリックすると、以下のログイン画面が表示されます。

| 0SSTech        |
|----------------|
| OPENAM へのサインイン |
| コーザー名          |
| パスワード          |
| □ ユーザー名を記憶する。  |
| ログイン           |
|                |

図 31 ログイン画面

以上で OpenAM 2 号機の初期設定は完了です。1 号機の設定が自動的に反映されるため、 2 号機でのレルムの設定作業は不要です。

# **OSSTech**

## 8 冗長構成の確認

#### 8.1 Tomcat の設定変更

ブラウザ (一般ユーザーおよび管理者)は HTTPS 通信でしかアクセスしないた め/opt/osstech/etc/tomcat ディレクトリにある server.xml を変更します。 OpenAM サーバー1号機、2号機共に変更作業が必要です。

```
<Connector protocol="AJP/1.3"
secretRequired="false"
address="127.0.0.1"
port="8009"
scheme="https" <- 追加
secure="true" <- 追加
redirectPort="8443" />
```

## 8.2 OpenAM サーバーの再起動

初期設定で指定したサイトの設定を反映するためには OpenAM の再起動が必要です。 OpenAM サーバー1号機、2号機共に下記のコマンドを実行して再起動を行います。

```
# systemctl restart osstech-tomcat
```

**OSSTech** 

#### 8.3 サイト構成の確認

管理コンソールでサイトの設定を確認します。管理者用 URL にアクセスし、管理者アカウントでログインします。

- 1 号機: http://openam01.example.co.jp:8080/openam
- 2 号機: http://openam02.example.co.jp:8080/openam

管理コンソールの「デプロイメント」 「サーバー」を開きます。 画面に1号機と2号機の URL が表示されることを確認します。また、URL の下にサイト名(ここでは site1)が表示されることを確認して下さい。

| <b>○□CNAM</b> レルム <del>、</del> 設定 <del>、</del> デプロイメント、 | ☞ 連携 セッション                |                                      |
|---------------------------------------------------------|---------------------------|--------------------------------------|
| サーバー                                                    |                           |                                      |
| OpenAM インスタンス内のサーバー固有のプロパティを言                           | 段定します。                    |                                      |
| ◆ サーバーの追加                                               |                           |                                      |
| http://openam01.example.co.jp:8080/o                    | i<br>penam http://openam( | 2.example.co.jp:8080/openam<br>site1 |

図 32 管理コンソール - サーバー一覧

**OSSTech** 

#### 8.4 ロードバランサー経由のアクセスの確認

ロードバランサー経由した一般ユーザー向けの URL にアクセスしてログイン画面が表示 されることを確認します。初期設定後は demo ユーザーが存在しますのでログインして確か めることが可能です。

- アクセス URL
  - https://sso.example.co.jp/openam
  - ユーザー名: demo
  - パスワード: changeit

ログインに成功すると OpenAM のプロファイル画面となります。

| <b>OpenAM</b> | ❷ ダッシュボード |      |         |
|---------------|-----------|------|---------|
| ユーţ           | ザープロファ    | ァイル  |         |
| 基本情報          | パスワード     |      |         |
|               | ユーザー名     | demo |         |
|               | 名         |      |         |
|               | 姓         | demo |         |
|               | 電子メールアドレス |      |         |
|               | 携帯電話      |      |         |
|               |           |      | リセット 更新 |
|               |           |      |         |

図 33 demo ユーザー - プロファイル画面

# **OSSTech**

## 9 SELinux の設定

本章は SELinux が有効な環境で必要な手順を説明します。SELinux が無効な環境では本 章の内容を実施する必要はありません。

この SELinux の設定は、OpenAM のログに関する内容を含みます。OpenAM の各種ログの出力先は、「設定ディレクトリ (初期設定のサーバー設定で指定)」/ 「コンテキスト名」です。本章で示すログの出力先は、デフォルトの場所であ る/opt/osstech/var/lib/tomcat/data/openam/openam で表記します。もしデフォ ルトから変更している場合は、全て読み替えてください。

#### 9.1 事前準備

#### 9.1.1 必要パッケージのインストール

SELinux の設定を行うために必要なパッケージをインストールします。

# dnf install -y policycoreutils-python-utils

#### 9.1.2 debug ディレクトリの確認

OpenAM の debug ディレクトリが存在することを確認します。

# ls -d /opt/osstech/var/lib/tomcat/data/openam/openam/debug /opt/osstech/var/lib/tomcat/data/openam/openam/debug/

まだ一度も OpenAM がログを出力していない場合は debug ディレクトリが存在しません。debug ディレクトリが存在しない場合は、ディレクトリの作成と権限設定を行います。

# mkdir /opt/osstech/var/lib/tomcat/data/openam/openam/debug

# chown tomcat:tomcat /opt/osstech/var/lib/tomcat/data/openam/openam/debug

# chmod 750 /opt/osstech/var/lib/tomcat/data/openam/openam/debug

#### 9.2 SELinux の設定

#### 9.2.1 Tomcat のログに対して設定

Tomcat が出力するログに必要なセキュリティコンテキストのタイプを設定します。

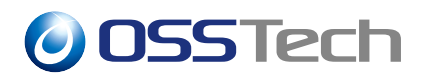

```
# semanage fcontext -a -t tomcat_log_t "/opt/osstech/var/log/tomcat(/.*)?"
```

```
# semanage fcontext -a -t tomcat_log_t "/var/opt/osstech/log/tomcat(/.*)?"
```

# restorecon -R /opt/osstech/var/log/tomcat

Tomcat ディレクトリと配下のファイルのセキュリティコンテキストのタイプが tomcat\_log\_t であることを確認します。

# ls -Zd /opt/osstech/var/log/tomcat
system\_u:object\_r:tomcat\_log\_t:s0 /opt/osstech/var/log/tomcat

# ls -Z /opt/osstech/var/log/tomcat
system\_u:object\_r:tomcat\_log\_t:s0 catalina.out
system\_u:object\_r:tomcat\_log\_t:s0 localhost.log
system\_u:object\_r:tomcat\_log\_t:s0 old

#### 9.2.2 OpenAM のログに対して設定

OpenAM が出力するログに必要なセキュリティコンテキストのタイプを設定します。

```
# semanage fcontext -a -t tomcat_log_t \
    "/var/opt/osstech/lib/tomcat/data/openam/openam/log(/.*)?"
# semanage fcontext -a -t tomcat_log_t \
    "/var/opt/osstech/lib/tomcat/data/openam/openam/stats(/.*)?"
# semanage fcontext -a -t tomcat_log_t \
    "/var/opt/osstech/lib/tomcat/data/openam/openam/debug(/.*)?"
# semanage fcontext -a -t tomcat_log_t \
    "/var/opt/osstech/lib/tomcat/data/openam/openam/debug(/.*)?"
# restorecon -R /var/opt/osstech/lib/tomcat/data/openam/openam/log
# restorecon -R /var/opt/osstech/lib/tomcat/data/openam/openam/log
# restorecon -R /var/opt/osstech/lib/tomcat/data/openam/openam/debug
# restorecon -R /var/opt/osstech/lib/tomcat/data/openam/openam/debug
# restorecon -R /var/opt/osstech/lib/tomcat/data/openam/openam/debug
# restorecon -R /var/opt/osstech/lib/tomcat/data/openam/openam/debug
# restorecon -R /var/opt/osstech/lib/tomcat/data/openam/openam/debug
# restorecon -R /var/opt/osstech/lib/tomcat/data/openam/openam/debug
# restorecon -R /var/opt/osstech/lib/tomcat/data/openam/openam/debug
# restorecon -R /var/opt/osstech/lib/tomcat/data/openam/openam/debug
# restorecon -R /var/opt/osstech/lib/tomcat/data/openam/openam/debug
# restorecon -R /var/opt/osstech/lib/tomcat/data/openam/openam/debug
# restorecon -R /var/opt/osstech/lib/tomcat/data/openam/openam/debug
```

OpenAM のログディレクトリと配下のファイルのセキュリティコンテキストのタイプが tomcat\_log\_t であることを確認します。

```
# ls -Zd /var/opt/osstech/lib/tomcat/data/openam/openam/{log,stats,debug}
system_u:object_r:tomcat_log_t:s0 /var/opt/osstech/lib/tomcat/data/openam/openam/
debug
system_u:object_r:tomcat_log_t:s0 /var/opt/osstech/lib/tomcat/data/openam/openam/
stats
```

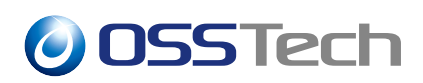

```
system_u:object_r:tomcat_log_t:s0 /var/opt/osstech/lib/tomcat/data/openam/openam/
log
# ls -Z /var/opt/osstech/lib/tomcat/data/openam/log
system_u:object_r:tomcat_log_t:s0 access.csv
system_u:object_r:tomcat_log_t:s0 authentication.csv
system_u:object_r:tomcat_log_t:s0 activity.csv
system_u:object_r:tomcat_log_t:s0 config.csv
# ls -Z /var/opt/osstech/lib/tomcat/data/openam/openam/debug
system_u:object_r:tomcat_log_t:s0 Configuration
system_u:object_r:tomcat_log_t:s0 IdRepo
system_u:object_r:tomcat_log_t:s0 old
system_u:object_r:tomcat_log_t:s0 CoreSystem
system_u:object_r:tomcat_log_t:s0 Session
# # ls -Z /var/opt/osstech/lib/tomcat/data/openam/openam/stats
system_u:object_r:tomcat_log_t:s0 amMasterSessionTableStats
system_u:object_r:tomcat_log_t:s0 idRepoCacheStat
system_u:object_r:tomcat_log_t:s0 old
# ls -dZ /var/opt/osstech/lib/tomcat/data/openam/opends/logs
system_u:object_r:tomcat_log_t:s0 /var/opt/osstech/lib/tomcat/data/openam/opends/
logs
# ls -Z /var/opt/osstech/lib/tomcat/data/openam/opends/logs
system_u:object_r:tomcat_log_t:s0 access
system_u:object_r:tomcat_log_t:s0 errors
```

system\_u:object\_r:tomcat\_log\_t:s0 replication

# **OSSTech**

# 10 改版履歴

- 2020年10月8日リビジョン1.0
  - 初版作成
- 2020年10月16日リビジョン2.0
  - Apache を経由する構成に変更
  - レルムの設定を追加
  - 片系を停止した場合の設定変更を追加
- 2021 年 11 月 18 日 リビジョン 2.1
  - OpenDJ のレプリケーションポートを修正
- 2022年5月9日リビジョン2.2
  - 社名変更に伴う修正
  - 初期設定画面を更新
- 2023 年 6 月 9 日 リビジョン 2.3
  - 「SELinux の設定」を追加